## ACCEDER A L'APPLICATION « GAIA - INDIVIDUEL »

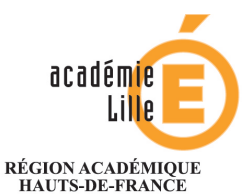

MINISTÈRE DE L'ÉDUCATION NATIONALE MINISTÈRE DE L'ENSEIGNEMENT SUPÉRIEUR, DE LA RECHERCHE ET DE L'INNOVATION

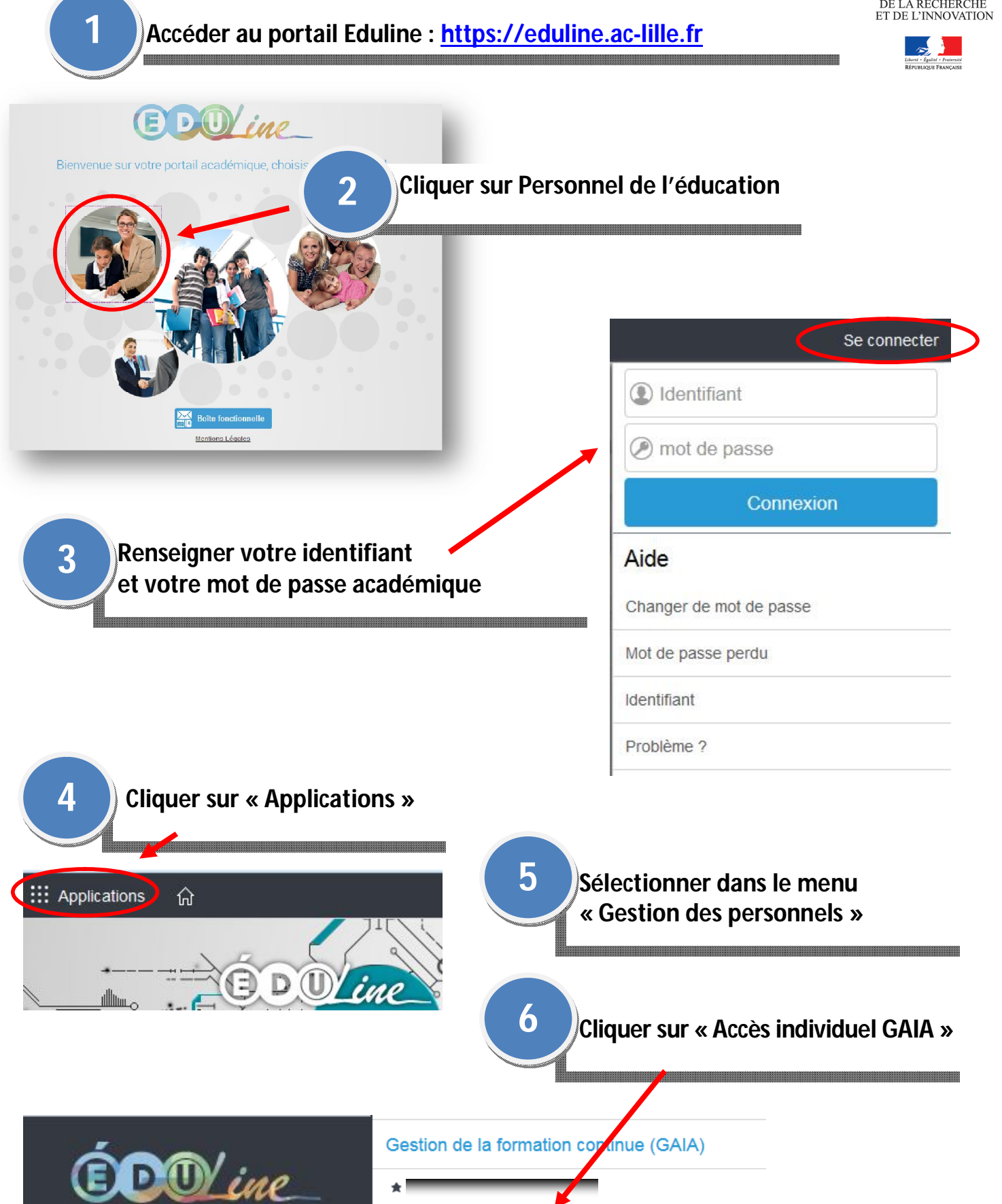

Accès individuel GAIA